Exchange 2007 ve Exchange 2010 dan Exchange 2013 ve Exchange 2016 ya geçerken yapılması gerekenler,

Exchange 2007 SP3 RU10 veya Exchange 2010 sp3 ün yüklü olması gerekmektedir.

Migration işlemi için <u>https://www.microsoft.com/en-us/download/details.aspx?id=38407</u> linkindeki scriptleri kullanacağım.

Exchange 2007 üzerinde C nin altınta migration klasörünü açıp script leri bu klasörün altına kopyalıyorum.

Get-PublicFolder -Recurse | Export-CliXML C:\Migration\Legacy\_PFStructure.xml Get-PublicFolderStatistics | Export-CliXML C:\Migration\Legacy\_PFStatistics.xml Get-PublicFolder -Recurse | Get-PublicFolderClientPermission | ExpandProperty AccessRights | Export-CliXML C:\Migration\Legacy\_PFPerms.xml

Select-Object Identity, User -

Eğer Puplic folder larda \ simgesi varda aşağıdaki komut ile exc 2010 üzerindeki public folder ları bulmak gerek.

Get-PublicFolderStatistics -ResultSize Unlimited | Where {\$\_.Name -like "\*\\*"} | Format-List Name, Identity

Exchange 2007 varsa aşağıdaki komutu kullanmak gerek.

Get-PublicFolderDatabase | ForEach {Get-PublicFolderStatistics -Server \$\_.Server | Where {\$\_.Name -like "\*\\*"}}

Aşağıdaki komut ile bu public folderlar rename edilir.

Aşağıdaki komut ile devam eden bir migration olup olmadığı kontrol edilir. Sonucun False olması gerekmektedir.

Get-OrganizationConfig | Format-List PublicFoldersLockedforMigration, PublicFolderMigrationComplete

Eğer True ise aşağıdaki komut ile migration false edilir.

Set-OrganizationConfig -PublicFoldersLockedforMigration:\$false -PublicFolderMigrationComplete:\$false

Exchange üzerinde public folder migration request i olup olmadığı kontrol edilir.

Get-PublicFolderMigrationRequest

Bir request varsa aşağıdaki komut ile request remove edilir.

Get-PublicFolderMigrationRequest | Remove-PublicFolderMigrationRequest -Confirm:\$false

Exchange üzerinde bir publif folder ve public folder mailbox olmamalıdır.

Get-Mailbox -PublicFolder Get-PublicFolder

Her hangi bir public folder varsa aşağıdaki komut ile public folderlar remove edilir.

Get-MailPublicFolder | where \$\_.EntryId -ne \$null | Disable-MailPublicFolder -Confirm:\$false Get-PublicFolder -GetChildren \ | Remove-PublicFolder -Recurse -Confirm:\$false Get-Mailbox -PublicFolder |Remove-Mailbox -PublicFolder -Confirm:\$false

Exchange 2010 üzerinde aşağıdaki komut çalıştırılır.

.\Export-PublicFolderStatistics.ps1 c:\Migration\folder-to-size.csv exc2010srv.semih.local

Daha sonra aşğıdaki komut çalıştırılır. 4000000 maksimum mailbox size ıdır. PF mailbox ınızın size ından byte olarak büyük bir değer yazın.

w.semihuykan.com.tr

 $. \label{eq:publicFolderToMailboxMapGenerator.ps1 4000000 c: \PFMigration\folder-to-size.csv c: \PFMigration\folder-to-mailbox.csv c: \PFMigration\folder-to-size.csv c: \PFMigration\folder-to-size.csv c: \PFMigration\folder-$ 

Exchange 2013 tarafına geçip Mailbox1 ismi olan bir mailbox db oluşturulur.

New-Mailbox -PublicFolder Mailbox1 -HoldForMigration:\$true

Aşağıdaki komut ile migration başlatılır.

New-PublicFolderMigrationRequest -SourceDatabase (Get-PublicFolderDatabase -Server exc2010srv.semih.local) - CSVData (Get-Content c:\migration\folder-to-mailbox.csv -Encoding Byte)

Migration ı takip etmek için aşağıdaki komut kullanılır. Status autosuspended e geldiğinde migration bitmiş olur. Migration süreci mailbox db nin size ına göre değişir.

Get-PublicFolderMigrationRequest | Get-PublicFolderMigrationRequestStatistics -IncludeReport | Format-List

Migration sürecinde public folder erişimi mevcuttur.

Exchange üzerinde aşağıdaki komut kullanılır ve public folder a erişim durdurulur. Aşağıdaki komut çalıştırılmadan önce migration işleminin autosuspended olduğundan emin olmakgerek.

Set-OrganizationConfig -PublicFoldersLockedForMigration:\$true

Exchange 2013 üzerinde aşağıdaki komurlar kullanılır.

Set-PublicFolderMigrationRequest -Identity \PublicFolderMigration -PreventCompletion:\$false Resume-PublicFolderMigrationRequest -Identity \PublicFolderMigration

Yukarıdaki komutlardan sonra outlook lar exc 2013 üzerindeki public folder a erişecektir.

Aşağıdaki komutu exchange 2013 üzerinde çalıştırarak lock olan public folder lar açılır.

Get-Mailbox -PublicFolder | Set-Mailbox -PublicFolder -IsExcludedFromServingHierarchy \$false

Exchange 2010 da aşağıdaki komut çalıştırarak public folder migration tamamlanmış olur.

Set-OrganizationConfig -PublicFolderMigrationComplete:\$true

## vww.semihuykan.com.tr